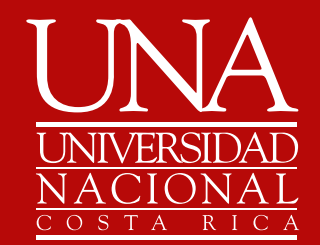

# CONSULTA ESTATUS DE ESTUDIANTE

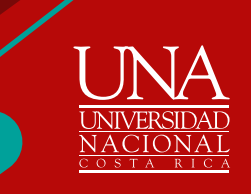

Ingrese a la página web del Departamento de Registro: www.registro.una.ac.cr; sistemas para estudiantes, sistema de matrícula.

| < > C                             | 88 🔒<br>Nacion M                                                                   | www.registro.una<br>Recibidos (5.230)                                | ac.cr                | - Sistema c |
|-----------------------------------|------------------------------------------------------------------------------------|----------------------------------------------------------------------|----------------------|-------------|
| Inicio                            | Informac                                                                           | sión General <del>-</del>                                            | Sedes                | Docum       |
| Sistema                           | IS                                                                                 |                                                                      |                      |             |
|                                   |                                                                                    |                                                                      |                      |             |
| Sicto                             | machara                                                                            | ostudiantos                                                          |                      | _           |
| Siste                             | mas para                                                                           | estudiantes                                                          |                      | -           |
| Siste                             | emas para                                                                          | estudiantes<br>ado trámite Salida                                    | Lateral              | -           |
| Siste<br>Consu<br>Consu           | emas para<br>Ilta de resulta<br>Ilta tus títulos                                   | estudiantes<br>ado trámite Salida                                    | Lateral              | -           |
| Siste<br>Consu<br>Consu<br>Sisten | emas para<br>Ilta de resulta<br>Ilta tus títulos<br>na de Matrica                  | estudiantes<br>ado trámite Salida<br>s<br>ula (Ingresar a áre        | Lateral<br>a segura) | -           |
| Consu<br>Consu<br>Sisten<br>Recup | emas para<br>ulta de resulta<br>ulta tus títulos<br>na de Matrico<br>perar contras | estudiantes<br>ado trámite Salida<br>s<br>ula (Ingresar a áre<br>eña | Lateral<br>a segura) | -           |

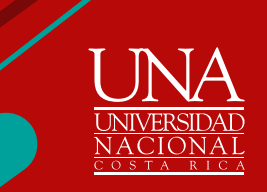

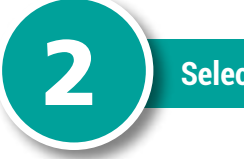

### Selecciona: prepararse para inscripción

| <u>Alumno</u> = Ir | iscripción                                                                                                    |   |                                                                                                    |
|--------------------|----------------------------------------------------------------------------------------------------|---|----------------------------------------------------------------------------------------------------|
| Inscripció         | 'n                                                                                                    |   |                                                                                                    |
| ¿Que des           | ea hacer?                                                                                                    |   |                                                                                                    |
|                    | Preparanse para inscripción<br>Ver status de inscripción, actualizar datos de periodo del alumno, y<br>completar requerimientos de preinscripción. | = | Inscribirse a clases<br>Buscar e inscribirse a sus clases. También puede ver y administrar su<br>horario. |
|                    | Examinar classes<br>¿Està buscando clases? En esta sección puede examinar las clases que<br>le interesan.                                          | - | Ver información de inscripción<br>Ver sus horarios anteriores y sus clases no calificadas.                |
|                    | Examinar en catálogo de cursos<br>Buscar Información básica del curso, como materta, curso y descripción.                                          |   |                                                                                                    |

Digita su clave de acceso

5

Si no cuenta con clave, ingrese a **www.claves.una.ac.cr**/to comuníquese vía correo electrónico con el Área de Atención al Usuario del **Departamento de Registro marianela.gonzalez.cambronero@una.cr** 

| UNIVERSIDAD<br>NACIONAL |  |  |
|-------------------------|--|--|
| OSTA BICA               |  |  |
|                         |  |  |
|                         |  |  |
| Acceder a su cuenta     |  |  |

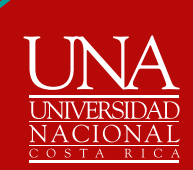

| leccionar un perio                   | do |  |
|--------------------------------------|----|--|
|                                      |    |  |
| Periodos abiertos para<br>hscripción |    |  |
| CICLO I 2022                         |    |  |
| 1                                    | Q  |  |
| CICLO I 2022                         |    |  |
| TRIMESTRE III 2021                   |    |  |

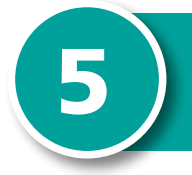

**Verificar el estatus** Si se indica que su estatus no permite inscripción, significa que su condición es de persona estudiante inactivo

## Status de inscripción

#### Periodo: CICLO I 2022

- Q Su status de alumno implde inscripción.
- Su status académico permite inscripción.
- No tiene retenciones que impidan la inscripción.

#### Horas ganadas

1 Tiene horas ganadas para nivel: PREGRADO Y GRADO, horas de institución: 255, horas de transferencia: 0

Su estado de clase para fines de inscripción es Quinto Nivel (más de 125 crd)

Un status de Alumno impide inscripción no le permite realizar matrícula, para activarlo debe realizar el proceso de empadronamiento vía web https://www.inscripcionempadronamiento.una.ac.cr